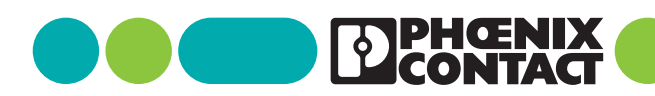

.

## clipx ENGINEER 2.2

Release Notes Änderungshinweise im Überblick

Anwenderhinweis

111049\_de\_05

© Phoenix Contact 2025-03-12

## **1** Beschreibung

Die Engineering-Software clipx ENGINEER ermöglicht die Planung und Bestellung von Klemmenleisten, bestückten Montageplatten und Klemmenkästen. Die Daten können Sie in die Fertigung übertragen.

Das Dokument beschreibt die Änderungen zwischen der Version 2.1 und 2.2 der Software clipx ENGINEER von Phoenix Contact (phoenixcontact.com/product/1272241).

### Inhaltsverzeichnis

| 1 | Beschreibung                            |                                                                      | 1 |
|---|-----------------------------------------|----------------------------------------------------------------------|---|
| 2 | Hotfixes                                |                                                                      | 2 |
|   | 2.1                                     | Hotfix 1: Wichtige Änderung für Benutzer<br>der EPLAN-Plattform 2025 | 2 |
|   | 2.2                                     | Hotfix 2: Verbesserungen für die<br>EPLAN Electric P8-Schnittstelle  | 2 |
| 3 | Neu                                     | e Funktionen                                                         | 2 |
|   | 3.1                                     | Abstand zwischen Klemmen                                             | 2 |
|   | 3.2                                     | Projektvorlagen                                                      | 3 |
|   | 3.3                                     | Tragschienen kopieren und verschieben                                | 3 |
|   | 3.4                                     | Mechanische Bearbeitung                                              | 3 |
|   | 3.5                                     | Selektion im Arbeitsbereich                                          | 4 |
|   | 3.6                                     | Fremdartikel                                                         | 5 |
|   | 3.7                                     | CLM- und CLXM-Artikel                                                | 5 |
|   | 3.8                                     | Projektdokumentation                                                 | 5 |
|   | 3.9                                     | Unidirektionale EPLAN Pro Panel-Schnittstel-<br>le                   | 5 |
|   | 3.10 Schaltzustände anzeigen und ändern |                                                                      | 6 |
| 4 | Umf                                     | angreiche Artikeldatenbank                                           | 7 |

#### **Beachten Sie diese Hinweise**

Stellen Sie sicher, dass Sie immer mit der aktuellen Dokumentation arbeiten. Diese steht unter der Adresse <u>phoenixcontact.com/clipx-engineer-info-center</u> zum Download bereit.

## 2 Hotfixes

#### 2.1 Hotfix 1: Wichtige Änderung für Benutzer der EPLAN-Plattform 2025

Ein Update der EPLAN-Plattform 2025 kann zu Fehlverhalten beim Export von ECAD-Projekten in clipx ENGINEER führen. Das Update nimmt Änderungen der API seitens EPLAN vor.

Wenn Sie die EPLAN Plattform 2025 verwenden, ist ein Update des EPLAN Add-ons für clipx ENGINEER erforderlich.

Laden Sie sich die neue Version des Add-ons herunter und installieren Sie sie:

phoenixcontact.com/product/1272241

#### 2.2 Hotfix 2: Verbesserungen für die EPLAN Electric P8-Schnittstelle

Der zweite Hotfix für clipx ENGINEER enthält Verbesserungen und Fehlerbehebungen für die EPLAN Electric P8-Schnittstelle, um den Datenaustausch reibungsloser zu gestalten.

- Optimierte Stabilität der EPLAN Electric P8-Schnittstelle
- Behebung bekannter Fehler f
  ür eine verbesserte Benutzererfahrung

Um von diesen Verbesserungen zu profitieren, benötigen Sie die neueste Version des clipx ENGINEER Add-ons.

Laden Sie sich die neue Version des Add-ons herunter und installieren Sie sie:

phoenixcontact.com/product/1272241

### 3 Neue Funktionen

#### 3.1 Abstand zwischen Klemmen

Der Abstand zwischen den Klemmen auf einer Tragschiene kann wegen verschiedener Montagearten bei der Platzierung unterschiedlich sein. In der Praxis lassen sich grundsätzlich drei Montagearten voneinander unterscheiden:

- Klemmen werden nebeneinander auf der Tragschiene von Hand montiert.
- Klemmen werden nebeneinander auf der Tragschiene von Hand montiert und in bestimmten Abständen mithilfe eines Werkzeugs näher aneinandergeschoben.
- Klemmen werden von einem Bestückungsautomaten auf der Tragschiene platziert.

Um diese Anwendungsfälle in clipx ENGINEER abzubilden, können Sie ab sofort den Abstand zwischen den Klemmen auf der Tragschiene in den Einstellungen definieren.

Es gibt drei verschiedene Einstellungen für den Abstand zwischen den Elementen:

- Klein = 0,01 mm
- Mittel = 0,03 mm
- Groß = 0,05 mm

Wenn Sie ein neues clipx ENGINEER-Projekt anlegen, werden die Standardeinstellungen (0,03 mm) verwendet, sofern diese nicht bereits geändert wurden. Wenn Sie die Einstellung in einem aktiven Projekt ändern, wird die Anordnung der Klemmen im Hintergrund automatisch synchronisiert.

#### 3.2 Projektvorlagen

Im Bereich "Projekteinstellungen" können Sie Standardeinstellungen für das Projektieren von Klemmenleisten vornehmen wie z. B. Einstellungen zu Schildchenträgern und der entsprechenden Beschriftung. Diese Einstellungen können Sie nun für jedes Projekt individuell definieren.

Wenn Sie ein neues Projekt anlegen, werden zunächst die Standardeinstellungen für das aktuelle Projekt übernommen. Sie können diese nach Belieben ändern und für das aktive Projekt anwenden. Alternativ können Sie individuelle Projekteinstellungen in einer Projektvorlage speichern.

Der Vorteil der Projektvorgaben besteht darin, dass das clipx ENGINEER Projekt unabhängig von den Standardeinstellungen des aktiven Benutzers gleich bleibt. Das gilt auch für Projekte, die von anderen Benutzern erstellt und geteilt wurden.

Nach dem Erstellen und Speichern individueller Projektvorgaben können Sie diese Projektvorlage beim Erstellen von neuen Projekten wiederverwenden.

#### Bild 1 Neues Projekt

#### Neues Projekt

Wählen Sie die Einstellungsvorlage, um mit einem leeren Projekt zu beginnen:

|                 | -             |
|-----------------|---------------|
| late 1 Template | 2             |
| la              | te 1 Template |

Sie können Projekteinstellungen jederzeit bearbeiten oder durch die Standardeinstellungen ersetzen. Verwenden Sie hierfür die Schaltfläche zur Übernahme der Standardeinstellungen.

#### 3.3 Tragschienen kopieren und verschieben

In der neuen Version des clipx ENGINEER gibt es erweiterte Möglichkeiten zur Nutzung von Tragschienen.

#### Nicht montierte Tragschienen kopieren und einfügen

Sie können Tragschienen aus Ihrem aktiven Arbeitsbereich kopieren.

- Wählen Sie die zu kopierende Tragschiene aus.
- Kopieren Sie die Tragschiene via Tastatureingabe oder Kontextmenü in die Zwischenablage.
- Fügen Sie die Tragschiene via Tastatureingabe oder Kontextmenü ein.
- General General Ge

# Auf der Montageplatte platzierte Tragschiene kopieren und einfügen

Sie können auch die auf einer Montageplatte platzierten Tragschienen kopieren. Im Unterschied zum Kopiervorgang ohne Montageplatte können Sie die Tragschiene nach dem Einfügen frei auf der Montageplatte platzieren.

#### Tragschienen von der Montageplatte entfernen

Sie können Tragschienen nun auch von der Montageplatte entfernen.

- Wählen Sie die Tragschiene aus.
- Verschieben Sie mit gedrückter linker Maustaste die ausgewählte Tragschiene in den Bereich außerhalb der Montageplatte und lassen Sie die Maustaste los.
- General General

#### 3.4 Mechanische Bearbeitung

#### Individuelle Tragschienen

Bereits seit der letzten Version des clipx ENGINEER können Sie Tragschienen mithilfe der mechanischen Bearbeitung individuell anpassen. Sie können die Tragschienen, die nach individuellen Anforderungen angepasst wurden, nun speichern und wiederverwenden.

#### Bohrlochmatrix

Beim Platzieren von Löchern können Sie nun wählen, ob Sie ein einzelnes Loch oder eine Bohrlochmatrix auf der Schiene platzieren möchten. Die Definition der Matrix erfolgt über ein Drop-down-Menü.

- Typ: Der Typ bestimmt die Art des Bohrlochs.
- Maße: Hier wird der Durchmesser des Lochs festgelegt, den Sie über ein Drop-down-Menü wählen können.
- Ausrichtung: Die Ausrichtung bestimmt, in welcher Richtung die Löcher auf der Schiene platziert werden.
- Position: Die Position definiert den Abstand von der Schienenkante.
- Abstand: Der Abstand definiert den Abstand zwischen den Löchern.
- Anzahl: Die Anzahl legt die Anzahl der zu platzierenden Löcher fest.

Parallel wird eine Vorschau der definierten Lochmatrix angezeigt. Anschließend können Sie die Platzierung bestätigen.

#### 3.5 Selektion im Arbeitsbereich

Die Selektion von Elementen und Klemmenleisten auf der Tragschiene inklusive des darauf installierten Zubehörs wurde überarbeitet, um das Projektieren intuitiver zu gestalten.

#### Home-Modus

Im "Home"-Modus werden alle Artikel durch den Auswahlrahmen gewählt, wenn sich die Artikel vollständig innerhalb des Rahmens befinden. Dabei spielt es keine Rolle, ob es sich um eine Klemme oder ein Zubehör einer Klemme handelt.

Bild 2 Home-Modus

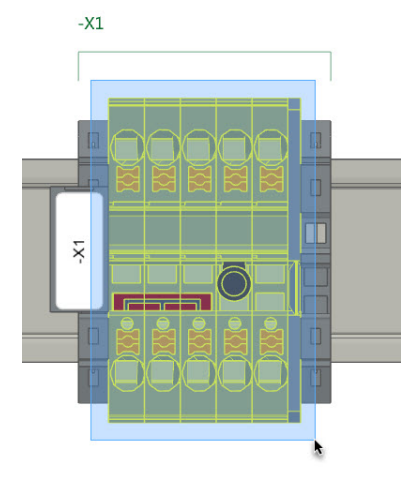

#### Zubehör-Modus

Wenn Sie sich im Zubehör-Modus befinden, haben Sie die Möglichkeit, mehrere Hauptelemente für die Platzierung weiteren Zubehörs zu wählen.

Bild 3 Zubehör-Modus

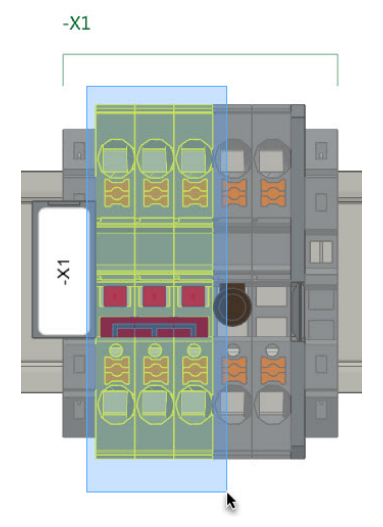

Darüber hinaus können Sie im Zubehör-Modus die Elemente wählen, die dem aktuellen aktivierten Modus entsprechen.

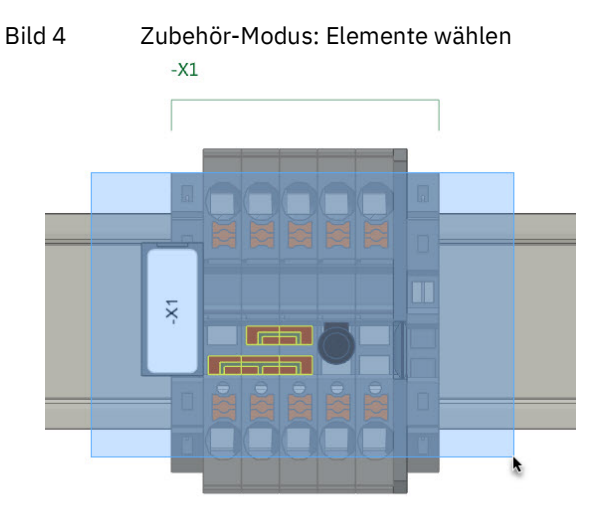

#### 3.6 Fremdartikel

Bei der Erstellung von Fremdartikeln können Sie nun ein Bild für die Frontansicht hochladen. Die Bilddatei darf die maximale Größe von 200 kB nicht überschreiten und muss einem gängigen Format, wie z. B. jpg bzw. png entsprechen.

#### Bild 5 Fremdartikel anlegen

#### Fremdartikel anlegen

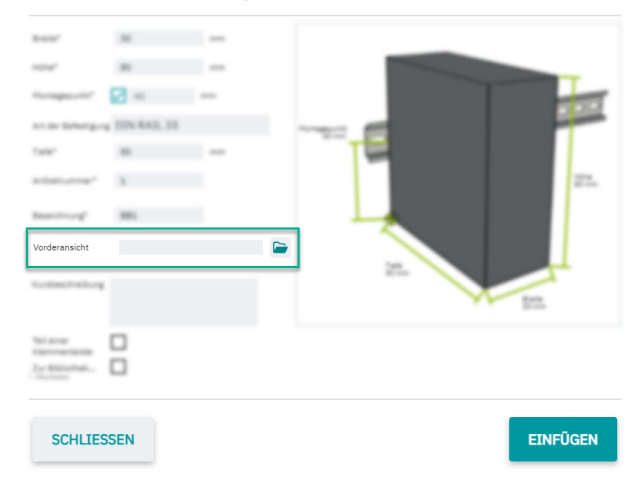

#### 3.7 CLM- und CLXM-Artikel

CLM- und CLXM-Artikel sind speziell für die automatisierte Montage auf der Tragschiene geeignet. In den Einstellungen können Sie nun die Nutzung von CLM- und CLXM-Artikeln aktivieren. Der Unterschied zu Standardartikeln besteht darin, dass die CLM- und CLXM-Artikel bereits über montierte Markierungsschildchen ohne Bedruckung verfügen und teilweise mit einem Deckel versehen sind.

Nach dem Aktivieren eines oder beider Artikeltypen in den Einstellungen wird ein zusätzlicher Button im START-Reiter für die Konvertierung von Standardartikeln in CLMbzw. CLXM-Artikeln angezeigt.

Bild 6 Button Artikelkonvertierung

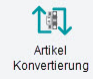

Nach Aufruf der Funktion können Sie auf Basis der aktuell selektierten Elemente eine Konvertierung vornehmen. Die selektierten Elemente werden anschließend umgewandelt, sofern es für die betroffenen Artikel einen entsprechenden CLM- bzw. CLXM-Artikel gibt.

#### 3.8 Projektdokumentation

Die Erstellung von Projektdokumentation wurde um zahlreiche neue Möglichkeiten zur Individualisierung erweitert.

Neben den bereits bekannten Möglichkeiten zur Definition des Formats der Projektdokumentation können Sie nun das Format der Stückliste anpassen.

- Menge: Die einzelnen Positionen des Projekts werden aufgelistet. Es gibt keine hierarchische Darstellung.
- Modular: Die Stückliste wird auf Basis der in dem Projekt vorhandenen Baugruppen angezeigt. Jede Baugruppe hat somit eine eigene Stückliste.

Darüber hinaus können Sie definieren, welche Abbildungen in der Projektdokumentation enthalten sein sollen. Hierfür können die entsprechenden Checkboxen aktiviert oder deaktiviert werden.

#### 3.9 Unidirektionale EPLAN Pro Panel-Schnittstelle

Die neue unidirektionale Schnittstelle zwischen EPLAN Pro Panel und clipx ENGINEER ermöglicht eine nahtlose Übertragung von Projektdaten aus EPLAN Pro Panel direkt in clipx ENGINEER.

Die Schnittstelle ist für die EPLAN Pro Panel Versionen 2.9 bis 2024 verfügbar. Das benötigte Add-on müssen Sie separat installieren. Die Installationsdatei steht zum Download bereit: <u>phoenixcontact.com/product/1272241</u>

#### 3.10 Schaltzustände anzeigen und ändern

Diese Funktion wurde entwickelt, um komfortable Prüfschaltungen zu ermöglichen und ist für ausgewählte Wandlerklemmen von Phoenix Contact, wie z. B. UTME 6 oder PTME 4, verfügbar.

Bild 7 Schaltzustände anzeigen und ändern

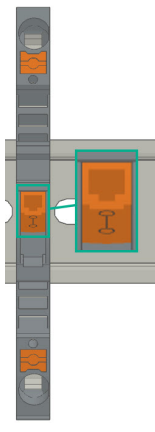

Damit können Sie den Schaltzustand von Wandlerklemmen jederzeit im Blick behalten und direkt in clipx ENGINEER anpassen.

#### Kontaktieren Sie unser Team

Haben Sie Fragen zu clipx ENGINEER? Nehmen Sie Kontakt mit Ihrem Ansprechpartner bei Phoenix Contact auf. Ihren lokalen Partner finden Sie unter <u>phoenixcontact.com</u>.

## 4 Umfangreiche Artikeldatenbank

In clipx ENGINEER haben Sie Zugriff auf eine umfangreiche Artikeldatenbank von Phoenix Contact mit fast 9000 Artikeln für Schaltschranklösungen.

Die folgende Tabelle listet die neu in Version 2.2 aufgenommenen Artikel im Vergleich zur Version 2.1 auf:

| Artikelnummer | Artikelbezeichnung        |
|---------------|---------------------------|
| 3062074       | AB-SK TOP INSULATED       |
| 3240223       | AB-SKS 60                 |
| 0790572       | ATP-OTTA 2,5              |
| 0790475       | ATP-OTTA 6                |
| 0790501       | ATP-OTTA 25               |
| 3003224       | ATP-UK                    |
| 2778521       | ATP-UKK 3/5               |
| 2771065       | ATP-UKKB 3                |
| 0304227       | ATS-GSK                   |
| 3101223       | ATS-MTK                   |
| 0310224       | ATS-RTK                   |
| 0308223       | ATS-RTK-BEN               |
| 0321226       | ATS-URTK/SS               |
| 1115663       | CAPAROC E1 12-24DC/12-20A |
| 1524929       | CAPAROC E1 12-24DC/12A    |
| 1115666       | CAPAROC E1 12-24DC/16A    |
| 1524930       | CAPAROC E1 12-24DC/20A    |
| 1393553       | CAPAROC PM EIP            |
| 1015239       | CD 40X40 330MM            |
| 2716949       | D-DEK 1,5 GN              |
| 3248495       | D-MP 1,5                  |
| 3213690       | D-PPC 1,5/S               |
| 1028592       | DP-PT 6-T P/P HV-1,8      |
| 1447807       | D-PT 2,5-2MTB-0,8         |
| 1083611       | D-PTTBV 2,5/4             |
| 3036673       | D-ST 2,5-PE/3L            |
| 2771104       | D-UKKB 3/5 BU             |
| 3047455       | D-UTTB 2,5/4 BU           |
| 1201662       | E/AL-NS 35                |
| 0800886       | E/NS 35 N                 |
| 0804271       | E/NS 35 N BK              |
| 1201442       | E/UK                      |
| 1201413       | E/UK 1                    |

| Artikelnummer | Artikelbezeichnung           |
|---------------|------------------------------|
| 1202577       | E/UK-NS 35                   |
| 1191986       | ECM-UC-100A-MRTU             |
| 1191984       | ECM-UC-100A-MTCP             |
| 1136513       | ECM-UC-100A-UI               |
| 1191969       | ECM-UC-10A-MRTU              |
| 1191970       | ECM-UC-10A-MTCP              |
| 1136504       | ECM-UC-10A-UI                |
| 1188207       | EM-PSAFE-GATEWAY-IFS         |
| 0804515       | EO-AB/UT/LED/DUO/20          |
| 3069055       | E-UTWE 6                     |
| 0203483       | FBI 2-10                     |
| 0201113       | FBI 2-20-EX                  |
| 0200059       | FBI 3-8                      |
| 0201812       | FBI 3-20-EX                  |
| 2303226       | FBR 10-5-EX                  |
| 3000942       | FBR 80-5-EX                  |
| 3000201       | FBRI 3-5 N                   |
| 3000191       | FBRI 4-5 N                   |
| 3000515       | FBRI 20-5 N                  |
| 3001543       | FBRN 2-4 N                   |
| 3001569       | FBRN 4-4 N                   |
| 3001637       | FBRN 20-4 N                  |
| 2778550       | FBRNI 2-6 N                  |
| 3000159       | FBRNI 4-5 N                  |
| 2770626       | FBRNI 10-6 N                 |
| 3000609       | FBRNI 20-5 N                 |
| 2891042       | FL PD 1001 T GT              |
| 2891013       | FL PSE 2TX                   |
| 1026765       | FL SWITCH 1000T-2POE-GT-2SFP |
| 2891064       | FL SWITCH 1001T-4POE         |
| 1026937       | FL SWITCH 1001T-4POE-GT      |
| 1026932       | FL SWITCH 1001T-4POE-GT-SFP  |
| 2891037       | FL SWITCH 3006T-2FX ST       |
| 1026924       | FL SWITCH 4000T-4POE-SFP     |
| 1026923       | FL SWITCH 4000T-8POE-2SFP    |
| 1026922       | FL SWITCH 4004T-8POE-4SFP    |
| 2700689       | FL SWITCH IRT 4TX            |

| Artikelnummer | Artikelbezeichnung          |
|---------------|-----------------------------|
| 1380654       | FLT-MB-T1-264/12.5-1+1-UT   |
| 1380657       | FLT-MB-T1-264/12.5-1+1-UT-R |
| 1380658       | FLT-MB-T1-264/12.5-3+0-UT   |
| 1380660       | FLT-MB-T1-264/12.5-3+0-UT-R |
| 1380661       | FLT-MB-T1-264/12.5-3+1-UT   |
| 1380667       | FLT-MB-T1-264/12.5-3+1-UT-R |
| 1461299       | FLT-MB-T1-264/25-1+1-UT     |
| 1461300       | FLT-MB-T1-264/25-1+1-UT-R   |
| 1461301       | FLT-MB-T1-264/25-3+0-UT     |
| 1461302       | FLT-MB-T1-264/25-3+0-UT-R   |
| 1461303       | FLT-MB-T1-264/25-3+1-UT     |
| 1461304       | FLT-MB-T1-264/25-3+1-UT-R   |
| 0830292       | GBS 3,5-25X12               |
| 0829126       | GBS 5-25X5                  |
| 1004348       | KLM-A                       |
| 3270543       | LPO 35                      |
| 3270542       | LPO 35/E                    |
| 3270621       | LPS-16                      |
| 3270620       | LPS-16/E                    |
| 1052463       | MACX MCR-EX-RTD-I-C         |
| 2865751       | MACX MCR-EX-T-UIREL-UP      |
| 2865722       | MACX MCR-EX-T-UIREL-UP-C    |
| 2924799       | MACX MCR-EX-T-UIREL-UP-SP   |
| 2924809       | MACX MCR-EX-T-UIREL-UP-SP-C |
| 2865654       | MACX MCR-EX-T-UI-UP         |
| 2811763       | MACX MCR-EX-T-UI-UP-C       |
| 2924689       | MACX MCR-EX-T-UI-UP-SP      |
| 2924692       | MACX MCR-EX-T-UI-UP-SP-C    |
| 1052472       | MACX MCR-RTD-I-C            |
| 2811378       | MACX MCR-T-UIREL-UP         |
| 2811514       | MACX MCR-T-UIREL-UP-C       |
| 2811828       | MACX MCR-T-UIREL-UP-SP      |
| 2811831       | MACX MCR-T-UIREL-UP-SP-C    |
| 2811394       | MACX MCR-T-UI-UP            |
| 2811873       | MACX MCR-T-UI-UP-C          |
| 2811860       | MACX MCR-T-UI-UP-SP         |
| 2811970       | MACX MCR-T-UI-UP-SP-C       |
| 1157852       | MINI MCR-EX-NAM-2T          |
| 3032826       | PAI 1,5/4-F                 |

| Artikelnummer | Artikelbezeichnung           |
|---------------|------------------------------|
| 1176854       | PLC-OPT- 24DC/230AC/2/ACT    |
| 1328360       | PLC-RPT- 24DC/1/CB1-6        |
| 1328357       | PLC-RSC- 24DC/1/CB1-6        |
| 2907922       | PLT-SEC-T3-120-P-UT/PT       |
| 2907923       | PLT-SEC-T3-230-P-UT/PT       |
| 2907920       | PLT-SEC-T3-24-P-UT/PT        |
| 2907921       | PLT-SEC-T3-60-P-UT/PT        |
| 2907929       | PLT-SEC-T3-BE-FM-PT          |
| 3212696       | PP-H 1,5/S/1-L RD            |
| 3212692       | PP-H 1,5/S/1-M RD            |
| 3212695       | PP-H 1,5/S/1-R RD            |
| 3031010       | PS-3,5                       |
| 3031012       | PS-3,5/E                     |
| 3030970       | PS-4                         |
| 3036709       | PS-4/E                       |
| 3038723       | PS-5/2,3MM RD                |
| 3030996       | PS-6                         |
| 3038736       | PS-6/2,3MM RD                |
| 3038749       | PS-7,5/2,3MM RD              |
| 3031005       | PS-8                         |
| 3048564       | PS-8/2,3MM RD                |
| 3040603       | PSH 5-10/L100                |
| 2708588       | PSI-MOS-RS232/FO1300 E       |
| 2708562       | PSI-MOS-RS485W2/FO1300 E     |
| 1009831       | PSR-MC38-2NO-1DO-24DC-SC     |
| 2981680       | PSR-SPP- 24DC/URM4/4X1/2X2/B |
| 1322453       | PT 10 BK                     |
| 1322456       | PT 10 BN                     |
| 1073992       | PT 10-MT                     |
| 2920065       | PT 1X2-12DC/FM-ST            |
| 2920094       | PT 1X2-24AC/FM-ST            |
| 2920078       | PT 1X2-24DC/FM-ST            |
| 1446170       | PT 2,5-2MTB                  |
| 3210499       | PT 2,5-3 L                   |
| 3210509       | PT 2,5-3 L BU                |
| 3210500       | PT 2,5-L/L/N                 |
| 3210541       | PT 2,5-PE/L/L                |
| 2920146       | PT 2X1-24AC/FM-ST            |
| 2920120       | PT 2X1-24DC/FM-ST            |

| Artikelnummer | Artikelbezeichnung            |
|---------------|-------------------------------|
| 2856087       | PT 2X1-24DC-ST                |
| 2880024       | PT 2X1VA/S1-230AC-ST          |
| 2856799       | PT 2X1-VF-120AC-ST            |
| 2800078       | PT 4-24AC-ST                  |
| 1077085       | PT 6-FE                       |
| 3212134       | PT 6-HESI-EX (6,3X32)         |
| 3212135       | PT 6-HESILED 24-EX (6,3X32)   |
| 3212137       | PT 6-HESILED 250-EX (6,3X32)  |
| 3212136       | PT 6-HESILED 60-EX (6,3X32)   |
| 3244410       | PTIO 1,5/S/3                  |
| 3244436       | PTIO 1,5/S/3-LED 24 GN        |
| 3244423       | PTIO 1,5/S/3-LED 24 RD        |
| 3209034       | PTIO 1,5/S/3-L-R100K/O-M 120V |
| 1349534       | PTIO 1,5/S/3-L-R1K8/O-M       |
| 3244560       | PTIO-IN 2,5/3-PE OG           |
| 3212455       | PTTB 1,5/S/2P-PE              |
| 3213933       | PTTB 1,5/S/2P-PV BU           |
| 3213881       | PTTB 1,5/S/4P-PE              |
| 1467082       | PTTB 2,5 BK                   |
| 1459420       | PTTB 2,5 BN                   |
| 1459949       | PTTB 2,5 YE                   |
| 3210596       | PTTB 2,5-PE                   |
| 3211786       | PTTB 4                        |
| 3211793       | PTTB 4 BU                     |
| 3211792       | PTTB 4 OG                     |
| 3211791       | PTTB 4 RD                     |
| 3211794       | PTTB 4 WH                     |
| 3214496       | PTTBS 1,5/S/2P/U-OG/O-GN      |
| 3214518       | PTTBS 1,5/S/2P-PE             |
| 3214521       | PTTBS 1,5/S/2P-PV             |
| 1079065       | PTV 2,5-TG                    |
| 1079069       | PTV 2,5-TWIN-TG               |
| 1291928       | PTV 6-QUATTRO BK              |
| 1116740       | PTV 6-QUATTRO BU              |
| 1291930       | PTV 6-QUATTRO GN              |
| 1291931       | PTV 6-QUATTRO OG              |
| 1291927       | PTV 6-QUATTRO RD              |
| 1375754       | PTV 6-SG WH                   |
| 1079061       | PTVC 2,5-TG                   |

| Artikelnummer | Artikelbezeichnung           |
|---------------|------------------------------|
| 2901540       | RAD-900-IFS                  |
| 2702878       | RAD-900-IFS-AU               |
| 3032168       | RB UT 35-10                  |
| 3035755       | SB-ME 2-6                    |
| 3034468       | SB-ME 2-8                    |
| 3035756       | SB-ME 3-6                    |
| 3032800       | SB-ME 3-8                    |
| 3035757       | SB-ME 4-6                    |
| 3034484       | SB-ME 4-8                    |
| 1290589       | SB-MEA 2-8                   |
| 1329592       | SB-MEA 3-8                   |
| 1329590       | SB-MEA 4-8                   |
| 1468048       | SB-MEA 6-8                   |
| 3000587       | SB-MER 2-8                   |
| 3000588       | SB-MER 3-8                   |
| 3000589       | SB-MER 4-8                   |
| 3042341       | SC 2,5-NS/ 1-L GNYE          |
| 3061127       | SP 2,5/ 6 NZ:4               |
| 3043103       | SPB 2,5/ 1-L                 |
| 3043116       | SPB 2,5/ 1-L BU              |
| 3043129       | SPB 2,5/ 1-L GNYE            |
| 3043132       | SPB 2,5/ 1-M                 |
| 3043145       | SPB 2,5/ 1-M BU              |
| 3043158       | SPB 2,5/ 1-M GNYE            |
| 3043161       | SPB 2,5/ 1-R                 |
| 3043174       | SPB 2,5/ 1-R BU              |
| 3043187       | SPB 2,5/ 1-R GNYE            |
| 3036055       | ST 2,5-PE/3L                 |
| 3209015       | STIO 2,5/3-2B/L              |
| 3040915       | STTB 2,5/2P-PE SO            |
| 1642452       | TC-D37SUB-AI16-2EX-PS-ETHA   |
| 1642471       | TC-D37SUB-AI8-EX-PS-ETHA/FS  |
| 1642470       | TC-D37SUB-AO8-EX-PS-ETHA     |
| 1642199       | TC-D37SUB-DI16-2EX-P-ETHA    |
| 1642217       | TC-D37SUB-DI16-2EX-P-ETHA/FS |
| 1642200       | TC-D37SUB-DI32-2EX-P-ETHA    |
| 1159044       | TRIO3-PS/3AC/24DC/20         |
| 1362791       | TRIO3-PS/3AC/24DC/20/8C/IOL  |
| 0830340       | UCT-EM (30X5) YE             |

| Artikelnummer | Artikelbezeichnung          |
|---------------|-----------------------------|
| 2775375       | UDK 3                       |
| 2718277       | UDK 3 BU                    |
| 2775016       | UDK 4                       |
| 2775249       | UDK 4-DUR 249               |
| 2775250       | UDK 4-DUR 499               |
| 2775210       | UDK 4-MTK-P/P               |
| 3247446       | UKH 240 1500V               |
| 3247447       | UKH 240 1500V BU            |
| 3247462       | UKH 70 1500V BU             |
| 1876615       | UKK 3-MSTB-5,08-PE          |
| 3048030       | UKK 5-2 BE                  |
| 2791113       | UKK 5-2DIO/O-UL/UR-UL       |
| 2791142       | UKK 5-2DIO/UL-O/UL-UR       |
| 3070613       | UKK 5-2R/1K4/UL-UR/10K/O-UL |
| 2941662       | UKK 5-2R/NAMUR              |
| 3048027       | UKK 5-BE                    |
| 2791016       | UKK 5-DIO/O-U               |
| 2791029       | UKK 5-DIO/UL-UR             |
| 2791032       | UKK 5-DIO/U-O               |
| 3007204       | UKK 5-HESI (5X20)           |
| 3007217       | UKK 5-HESI (6,3X32)         |
| 3049000       | UKK 5-HESILED 24 (5X20) 1MA |
| 2791359       | UKK 5-LA 230                |
| 2791320       | UKK 5-LA 24 RD/U-O          |
| 3060157       | UP 4/ 5                     |
| 3057212       | UT 2,5-QUATTRO GN           |
| 3057199       | UT 2,5-QUATTRO RD           |
| 3057209       | UT 2,5-QUATTRO YE           |
| 3074185       | UT 4-HESILA 250 (5X20) GY   |
| 3057270       | UT 4-MT-P/P GN              |
| 3057241       | UT 4-QUATTRO GN             |
| 3057238       | UT 4-QUATTRO YE             |
| 3057306       | UT 4-QUATTRO-MT P/P GN      |
| 3057296       | UT 4-QUATTRO-MT P/P YE      |
| 1466215       | VAL-SPP-T2-275/40-3+1-UT    |
| 1466213       | VAL-SPP-T2-275-3+1-UT       |
| 1466609       | VAL-SPP-T2-385-3+1-UT       |
| 3070435       | VBSTB 4-FS (6-2,8-0,8)      |
| 1446171       | XTVMED 6-PE                 |

| Artikelnummer | Artikelbezeichnung      |
|---------------|-------------------------|
| 3246586       | TPS 3/20/5              |
| 3048292       | UK 5-MTK-P/P RD         |
| 3029538       | UK 5-MTK-P/P OG         |
| 3048551       | UK 5-MTK-P/P YE         |
| 3004087       | UK 5-MTK-P/P MIT SPERRE |
| 3048467       | UDMTK 5                 |
| 3048454       | UDMTK 5-PL              |